Общество с ограниченной ответственностью

«Фабрика информационных технологий»

# Методические рекомендации по работе с порталом

# «Муниципальные услуги в области образования»

Функционал оператора Учреждения Управления Образования (УО)

Версия 2.0

Белгород 2013

### Общие положения

# 1. Базовый функционал

- 1.1. Регистрация
- 1.2. Авторизация
- 1.3. Восстановление пароля
- 1.4 Личный кабинет
- 1.5. Внутренняя почта

# 2. Функционал оператора

- 2.1. Начало работы с системой
- 2.2. Работа с системой
- 2.3. Подача заявления от другого имени
- 2.4. Обработка поступающих заявок

# 3. Функционал заявителя

- 3.1. Поиск учреждения
- 3.2. Просмотр страницы учреждения
- 3.3. Подача заявления
- 3.4. Контроль за очередью

#### Общие положения

Общий вид портала «Муниципальных услуг» для зарегистрированного пользователя:

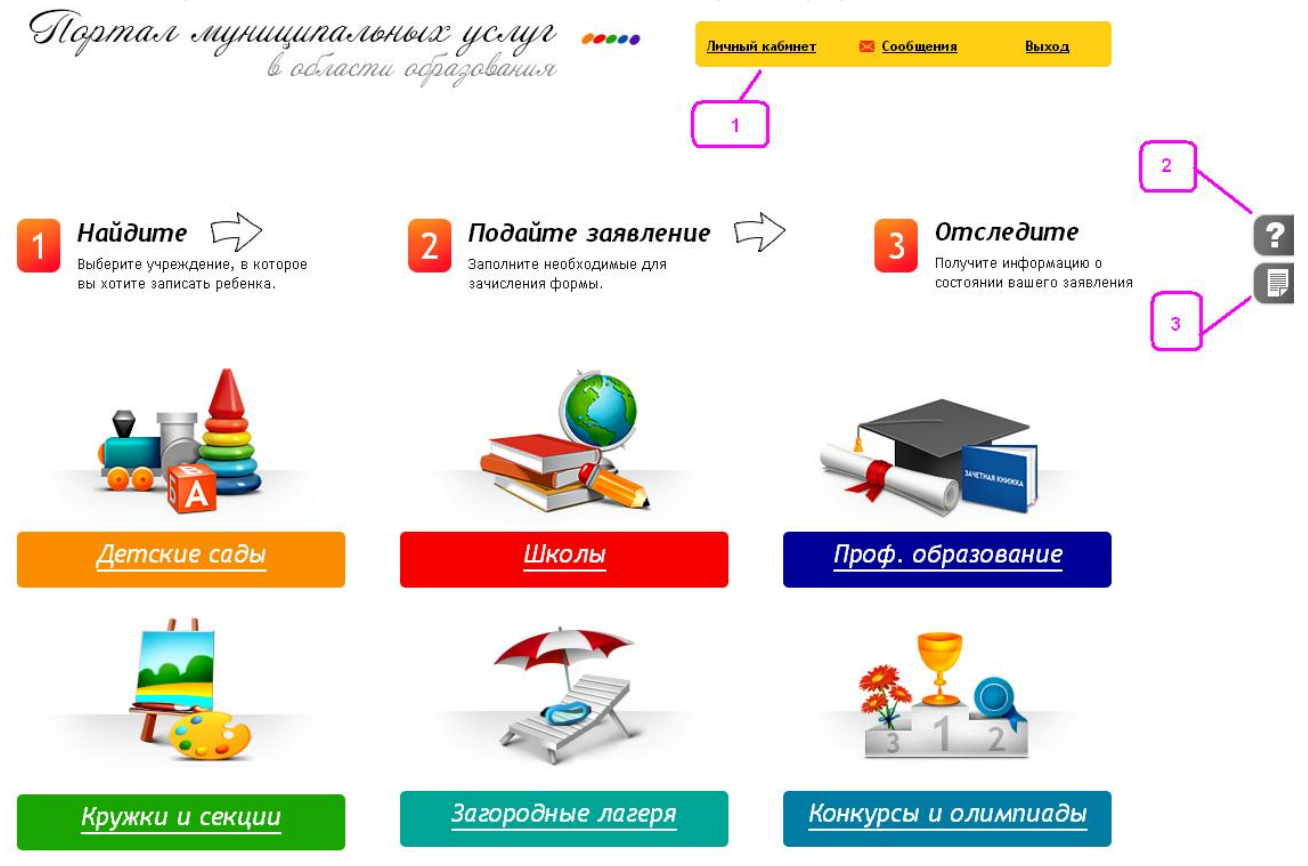

- 1. Панель быстрого доступа
- 2. Форма обратной связи
- 3. Руководство пользователя

### 1. Базовый функционал

#### 1.1. Регистрация

Незарегистрированный пользователь может осуществить регистрацию на портале «*Муниципальные услуги*» перейдя по ссылке «*Регистрация*» в форме авторизации портала:

| Регион: | Белгородска | я обл. 💌      |
|---------|-------------|---------------|
| Регистр | ация        | Забыли пароль |
| Логин   |             | Пароль        |
|         |             | Войти         |

После нажатия ссылки «Регистрация», пользователю предлагается заполнить форму:

|                    | Мой телефон уже зарегистриро   | ) <u>BaH</u>              |        |
|--------------------|--------------------------------|---------------------------|--------|
| Логин:             |                                |                           |        |
| Пароль:            |                                |                           |        |
| Повторите пароль:  |                                |                           |        |
| Фамилия:           |                                |                           |        |
| Имя:               |                                |                           |        |
| Отчество:          |                                |                           |        |
| Дата рождения:     |                                |                           |        |
| Пол:               | 💿 Мужской 🔘 Женский            |                           |        |
| E-mail:            |                                |                           |        |
| Мобильный телефон: |                                |                           |        |
|                    | (на телефон будет выслан код а | активации)                |        |
| 🗖 Даю согл         | асие на обработку персональных | < данных                  |        |
|                    | Interest                       |                           |        |
|                    | Wall wood                      |                           |        |
|                    | w as                           |                           |        |
| B                  | зедите то, что 🧧 🌈             | АРТСНА **                 |        |
|                    | ō 🗸                            | stop spam.<br>read books. |        |
|                    |                                |                           |        |
|                    |                                |                           |        |
|                    |                                |                           |        |
|                    | Pe                             | егистрация                | Отмена |

После заполнения полей формы регистрации обязательно нужно поставить галочку «Даю согласие на обработку персональных данных». Затем нажать на кнопку «Регистрация».

После регистрации пользователь попадает в свой профиль на портале. Необходимо заполнить поле кода активации, он будет выслан на номер телефона, указанный пользователем при заполнении формы регистрации. Если кода активации нет долгое время, можно нажать «Выслать код активации повторно».

| На ваш телефонныи номер выслан код активации.     |    |
|---------------------------------------------------|----|
| Для завершения регистрации введите код активации: | Ок |
| Выслать код активации повторно                    |    |

После ввода кода активации и нажатия кнопки «ОК» учетная запись пользователя становится активной.

### 1.2. Авторизация

Зарегистрированный пользователь авторизуется через панель в правом верхнем углу.

| Забыли пароль |
|---------------|
|               |
|               |

#### 1.3. Восстановление пароля

Восстановить забытый пароль для входа можно через ссылку на панели авторизации «Забыли пароль?».

Пользователю выдается форма, в которой предлагается ввести номер мобильного телефона либо e-mail, указанных при регистрации. На номер телефона/электронный адрес будет выслан код для восстановления.

| или номер телефона              |  |
|---------------------------------|--|
| Получить код для восстановления |  |
| Введите код                     |  |
| Введите новый пароль            |  |
| Повторите новый пароль          |  |
| Сохранить новый пароль          |  |
|                                 |  |
|                                 |  |

После ввода кода восстановления, пользователь может указать новый пароль для входа в систему, подтверждение пароля, затем нажать «*Сохранить новый пароль*».

### 1.4. Личный кабинет

Переход в личный кабинет осуществляется по ссылке «Личный кабинет» в правом верхнем углу (Панель быстрого доступа):

| Личный кабинет 🛛 🛛 Сообщения | Выход |
|------------------------------|-------|
|------------------------------|-------|

Личный кабинет пользователя содержит несколько вкладок: Дети, Должности, Подписки, Заявки, Документы, Личные данные, Роли.

|              |               |                                       |                                                | 380 AN                                      |               |            |          |              |          |
|--------------|---------------|---------------------------------------|------------------------------------------------|---------------------------------------------|---------------|------------|----------|--------------|----------|
| e mci        | кие сады      | Шко                                   | ы                                              | Проф. образов                               | ание Кружки   | и и секции | Загородн | ње лагеря    | Конкурсы |
| <u>іая</u> — | • Иванов Иван | Лванович                              |                                                |                                             |               |            |          |              |          |
|              |               | Иванов И                              | 1ван Ивано                                     | <b>ВИЧ</b> (Предста                         | зитель ОУ)    |            |          | Новости из г | юдписок  |
|              |               | Адрес прож<br>Контактнь<br>Место рабо | ивания: Белго<br>ій телефон: •<br>іты: 000 Фаі | родская обл., г.<br>+7-908-000-00-00<br>сад | Белгород<br>) |            |          | Новостей нет |          |
|              | -             | Должность                             | : Завхоз                                       |                                             |               |            |          |              |          |
|              |               |                                       |                                                |                                             |               |            |          |              |          |
|              |               |                                       |                                                |                                             |               |            |          |              |          |

### 1.4.1 Вкладка «Дети»

Чтобы внести информацию о ребенке, нажимаем «Добавить ребенка». В появившемся окне заполняем все поля.

| Рамилия:             |                              |                          |
|----------------------|------------------------------|--------------------------|
| 1мя:                 |                              |                          |
| )тчество:            |                              |                          |
| lата рождения:       |                              |                          |
| Іол:                 |                              | Муж, С Жен, С            |
| ł:                   |                              |                          |
| 🔲 Мать               | Начните в                    | зводить фио              |
| 🗖 Отец               | Начните в                    | водить фио               |
| 🗆 Опекун             | Начните в                    | водить фио               |
| Лесто рождения (нас. | ,,<br>пункт):                | ninis da d               |
| Лесто проживания реб | іёнка (полностью):           |                          |
| Лесто прописки ребён | іка (полностью): <u>скоп</u> | ировать место проживания |
| •                    |                              |                          |
|                      |                              |                          |
|                      |                              |                          |
|                      |                              |                          |

Заполнив поля формы добавления информации о ребенке и нажав «Ok», ФИО ребенка появится в таблице вкладки, в которой можно редактировать данные о ребенке или удалить ребенка.

При переходе по ссылке «*Редактировать*» мы попадем в редактирование профиля ребенка. Информация доступна для редактирования по 4 вкладкам:

- Личные данные
- Места обучения
- о Заявки
- Документы

Вкладка «Личные данные» предназначена для редактирования личной информации о ребенке.

#### Иванова Полина Ивановна 04.06.2008 (ребёнок)

| Фонилиа                                                                                            |                                                          |           |                                         |                               |
|----------------------------------------------------------------------------------------------------|----------------------------------------------------------|-----------|-----------------------------------------|-------------------------------|
| Фамилия.                                                                                           |                                                          |           |                                         | иванова                       |
| Имя:                                                                                               |                                                          |           |                                         | Полина                        |
| Отчество:                                                                                          |                                                          |           |                                         | Ивановна                      |
| Дата рождения:                                                                                     |                                                          |           |                                         | 04.06.2008                    |
| MOTE                                                                                               |                                                          | -         |                                         |                               |
| /vial b                                                                                            |                                                          | Ha        | чните вводить (                         | фио                           |
| Я 🖾 Отец                                                                                           |                                                          | На        | чните вводить (<br>                     | фио<br>Иванов Иван Ива        |
| Я 🖾 Отец<br>П Опекун                                                                               |                                                          | Ha        | чните вводить с<br>и<br>чните вводить с | фио<br>Иванов Иван Ива<br>фио |
| Я 🗹 Отец<br>П Опекун<br>Место рождения:                                                            |                                                          | Ha        | чните вводить (<br>ичните вводить (     | фио<br>Иванов Иван Ива<br>фио |
| Я 🔽 Отец<br>П Опекун<br>Место рождения:<br>Белгородская обл                                        | ., г. Белгород                                           | Ha        | чните вводить (<br>ичните вводить (     | фио<br>Иванов Иван Ива<br>фио |
| Я 🔽 Отец<br>П Опекун<br>Место рождения:<br>Белгородская обл<br>Место проживани                     | ., г. Белгород<br>я ребёнка (полностью                   | Ha<br> Ha | чните вводить (<br>Ините вводить (      | фио<br>Иванов Иван Ива<br>фио |
| Я № Отец<br>П Опекун<br>Место рождения:<br>Белгородская обл<br>Место проживани<br>Белгородская обл | ., г. Белгород<br>я ребёнка (полностью<br>., г. Белгород | Ha<br>Ha  | чните вводить (<br>ините вводить (      | фио<br>Иванов Иван Ива<br>фио |

Во вкладке «*Места обучения*» можно добавить данные о предыдущих местах обучения ребенка, при условии, что они существуют в системе.

| Выбор рабочей области                           |         |
|-------------------------------------------------|---------|
| Департамент образования, культуры и молодёжн 💌  |         |
| Управление образования администрации г.Белгој 💌 |         |
| МБДОУ детский сад № 3                           | Выбрать |
|                                                 |         |
|                                                 |         |
|                                                 |         |
|                                                 |         |
|                                                 |         |
|                                                 | Закрыть |

Напротив каждого добавленного места обучения появляются кнопки удаления и редактирования.

Во вкладке «Заявления» отражены все поданные заявки в ОУ с датой и временем подачи заявления и их текущим статусом. Напротив каждой заявки присутствует кнопка, позволяющая отклонить свою заявку по данному ребенку.

Вкладка «Документы». Для подачи заявления в образовательное учреждение (ОУ) обязательно нужно внести информацию свидетельства о рождении ребенка. Для этого во вкладке «Документы» необходимо нажать кнопку «Добавить документ».

| Документ                |                 |        |
|-------------------------|-----------------|--------|
| Тип документа * Свидете | эльство о рожде | ении 🔽 |
| Серия *                 |                 |        |
| Номер *                 |                 |        |
| Дата выдачи             |                 |        |
| Код подразделения       |                 |        |
| Кем выдан               |                 |        |
|                         |                 |        |
|                         |                 |        |
| 1                       |                 | /a     |
|                         |                 |        |
|                         | Ок              | Отмена |

В появившемся окне «*Тип документа*» выбрать «*Свидетельство о рождении*», потом заполнить остальные поля и нажать «*ОК*». Красными звездочками отмечены обязательные для заполнения поля.

Напротив каждого добавленного документа появляются кнопки удаления и редактирования.

Чтобы вернуться на свою страницу, нажимаем «Личный кабинет» на верхней правой панели или кнопку «Вернуться» внизу страницы.

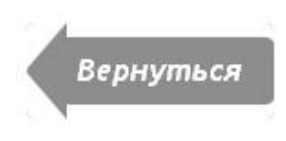

### 1.4.2 Вкладка «Должности»

Позволяет разместить данные о месте работы и должности. После нажатия кнопки «Добавить» появляется окно, содержащее два текстовых поля и окошко для галочки «Основное место работы», в случае если мест работы несколько.

| Название организации     | Начните вводить текст |
|--------------------------|-----------------------|
| Должность                | Начните вводить текст |
| I OCHORHOG WELLO DAGOIDI |                       |

После добавления должности, рядом с каждой из них в списке появляются кнопки для редактирования и удаления.

### 1.4.3 Вкладка «Подписки»

Позволяет подписаться на новости интересующего нас ОУ. Для этого нажимает кнопку «Добавить подписку», в появившемся окне выбираем нужное учреждение, кликаем «Выбрать».

В списке подписок появляется новая запись. Напротив каждой записи имеются кнопки для ее изменения или удаления.

Новости учреждений, на которые подписан пользователь, появляются в личном кабинете на панели новостей.

|      |            |          |        |           | •             |         |       | Новости из подписок<br>12.03.2012 09:00 (СОШ №6 )<br><u>Собрание</u><br>Общешкольное собрание состоится<br>сегодня в 18:00 в актовом<br>02.03.2012 13:00 (СОШ №6 ) |
|------|------------|----------|--------|-----------|---------------|---------|-------|----------------------------------------------------------------------------------------------------|
| Дети | Должности  | Подписки | Заявки | Документы | Личные данные | Роли    |       | Линейка                                                                                                    |
| сош  | <b>№</b> 6 |          |        |           | 🤌 Измени      | ть ≍ Уд | алить | Линейка выпускников перед<br>входом в школу.                                                                                                    |
| мбоу | дод "дюц"  |          |        |           | 🥂 Измени      | ть 🗙 Уд | алить | 02.02.2012 12:00 (МБОУ ДОД "ДЮЦ"                                                                                                    |
| _    |            |          |        |           | Добави        | ть подп | иску  | повал наоцу<br>Внимание! Проводится новый набор<br>желающих заниматься                                                                                             |

### 1.4.4 Вкладка «Заявления»

Отражает все заявления пользователя в системе. Причем, если у пользователя несколько детей, то все их заявки будут отражены в отдельных вкладках.

| Иван            | ова Полина Ивано                                                   | вна Иванов В                                         | адим Иванович       |               |                                                 |
|-----------------|--------------------------------------------------------------------|------------------------------------------------------|---------------------|---------------|-------------------------------------------------|
| N₂              | 1312540 - Прий                                                     | ём в ОУ                                              |                     |               |                                                 |
| 00070           |                                                                    |                                                      |                     |               |                                                 |
| - Kv            | ла подана: Уп                                                      | равление обр                                         | разования адм       | инистрации Ше | ебекинского района                              |
| Ку,<br>Да       | да подана: Уп<br>па подачи: 26.                                    | равление обр<br>06.2013 15:33                        | разования адм       | инистрации Ше | ебекинского района                              |
| Ку<br>Да<br>Ста | да подана: Уп<br>іта подачи: 26.<br>атус: Ожидает                  | равление обр<br>06.2013 15:33<br>рассмотрени         | разования адм<br>1я | инистрации Ше | ебекинского района                              |
| Ку<br>Да<br>Ста | да подана: Уп<br>іта подачи: 26.<br>атус: Ожидает<br>Перейти к зая | равление обр<br>06.2013 15:33<br>рассмотрени<br>явке | разования адм<br>1я | инистрации Ше | збекинского района<br><b>ж</b> Отклонить заявку |

При нажатии на какое-либо из заявлений в списке можно посмотреть заполненную форму заявления с возможностью редактирования и печати.

#### Заявление

| (Подано пол                  | пьзователем)                                                                                                  |  |  |  |
|------------------------------|----------------------------------------------------------------------------------------------------|--|--|--|
| Tun заявления:               | Приём в ОУ                                                                                                    |  |  |  |
| Номер заявления:             | 1312540                                                                                                    |  |  |  |
| Дата и время подачи:         | 26.06.2013 15:33                                                                                              |  |  |  |
| На кого заявление ;          | Иванова Полина Ивановна (17.06.2010)                                                                          |  |  |  |
| Адрес прописки ребёнка:      | Белгородская обл., г. Белгород                                                                                |  |  |  |
| Заявитель:                   | Иванов Иван Иванович                                                                                          |  |  |  |
|                              | (E-mail: ; Телефон:                                                                                           |  |  |  |
| Отец ребёнка:                | Иванов Иван Иванович                                                                                          |  |  |  |
| Кому подаётся заявление:     | Воронкина Марина Юрьевна                                                                                      |  |  |  |
| Ответственный:               | Воронкина Марина Юрьевна                                                                                      |  |  |  |
| Куда подана:                 | Управление образования администрации<br><u>Шебекинского района</u> (Дошкольное<br>образовательное учоеждение) |  |  |  |
| Cmamve:                      | Ожидает рассмотрения                                                                                          |  |  |  |
| Льгота:                      | Дети военнослужащих                                                                                           |  |  |  |
| Предпочтительные дет. сады:  | Детский сад села Ржевка №1 Шебекинского района<br>Белгородской области                                        |  |  |  |
| Потребность по здоровью:     | Никакой                                                                                                    |  |  |  |
| Предпочтительный микрорайон: | Нет                                                                                                    |  |  |  |
| Год поступления:             | 2013                                                                                                    |  |  |  |
| Оповещать об изменениях:     | E-mail 🗖                                                                                                    |  |  |  |
|                              | Печать                                                                                                    |  |  |  |
|                              | Изменить данные                                                                                               |  |  |  |
|                              | Отклонить                                                                                                    |  |  |  |

#### 1.4.5 Вкладка «Документы»

При нажатии на «Добавить документ» появляется форма для заполнения.

| типдокумента         | Академическая справка 💌                          |
|----------------------|--------------------------------------------------|
| Серия*               | Академическая справка                            |
| F                    | Аттестат                                         |
| Номер *              | Военный билет                                    |
|                      | Диплом                                           |
| Дата выдачи *        | Документ об образовании иностранного государства |
|                      | Другое                                           |
| /чебное заведение    | Паспорт                                          |
| CTOTIVO MUNICIPA POR | Свидетельство о рождении                         |
| статус учеоного зав  |                                                  |
|                      |                                                  |
|                      |                                                  |
|                      |                                                  |
|                      |                                                  |
|                      |                                                  |
|                      |                                                  |
|                      |                                                  |
|                      |                                                  |

Поле «*Тип документа*» представляет собой ниспадающий список. После заполнения всех полей и нажатия кнопки «*OK*», документ появляется в списке. Рядом с ним присутствуют кнопки для редактирования и удаления.

### 1.4.6 Вкладка «Личные данные»

Дублирует поля, первоначально введенные в форму регистрации, их можно редактировать. Также можно сменить логин для входа в систему, номер телефона, пароль,

# загрузить/удалить фотографию.

| Фамилия       Место рождения         Иванов       Адрес регистрации         Иван       Отчество         Иванович       Адрес проживания         Дата рождения       Скопировать адрес регист         Дата рождения       Адрес проживания         01.11.1991       Белгородская обл., г. Белгородская обл., г. Белгородская обл., | ти    | Должности       | Подписки    | Заявления | Документы          | Личные данные     |
|----------------------------------------------------------------------------------------------------|-------|-----------------|-------------|-----------|--------------------|-------------------|
| Иванов<br>Имя<br>Иван<br>Отчество<br>Иванович<br>Дата рождения<br>01.11.1991<br>E-mail<br>mail@softconsulting.ru<br>Сменить номер телефона<br>Ваш телефон 79080000000<br>Загрузить фото                                                                                                    | амил  | าหя             |             | /         | Место рождения     | a                 |
| Имя Адрес регистрации<br>Иван<br>Отчество<br>Иванович<br>Дата рождения<br>01.11.1991<br>E-mail<br>mail@softconsulting.ru<br>Сменить номер телефона<br>Ваш телефон 79080000000<br>Загрузить фото                                                                                                    | вано  | IB              |             |           | 64<br>             |                   |
| Иван<br>Отчество<br>Иванович<br>Дата рождения<br>01.11.1991<br>E-mail<br>mail@softconsulting.ru<br>Сменить номер телефона<br>Загрузить фото                                                                                                    | ИЯ    |                 |             | /         | дрес регистра.     | ции               |
| Отчество<br>Иванович<br>Дата рождения<br>01.11.1991<br>E-mail<br>mail@softconsulting.ru<br>Сменить номер телефона<br>Загрузить фото                                                                                                    | ван   |                 |             |           |                    |                   |
| Иванович<br>Дата рождения<br>01.11.1991<br>E-mail<br>mail@softconsulting.ru<br>Сменить номер телефона<br>Ваш телефон 7908000000<br>Загрузить фото                                                                                                    | гчест | гво             |             |           | 316.5              |                   |
| Дата рождения Адрес проживания 01.11.1991 Е-mail mail@softconsulting.ru  Сменить номер телефона Ваш телефон 7908000000 Загрузить фото                                                                                                    | вано  | вич             |             |           | Скопировать        | адрес регистрации |
| 01.11.1991 Белгородская обл., г. Белгоро<br>E-mail Почтовый индекс<br>mail@softconsulting.ru Гражданство<br>Не указано<br>Сменить номер телефона Ваш телефон 79080000000<br>Загрузить фото                                                                                                    | ата р | ождения         |             | /         | Адрес проживан     | ия                |
| E-mail Почтовый индекс<br>mail@softconsulting.ru Гражданство<br>Не указано<br>Соо<br>Сменить номер телефона Ваш телефон 79080000000<br>Загрузить фото                                                                                                    | 1.11. | 1991            |             |           | Белгородская о     | бл., г. Белгород  |
| mail@softconsulting.ru<br>Гражданство<br>Не указано<br>Соз<br>Сменить номер телефона<br>Ваш телефон 79080000000<br>Загрузить фото                                                                                                    | mail  |                 |             | [         | Іочтовый индек     | C                 |
| Гражданство<br>Не указано<br>Со<br>Сменить номер телефона<br>Ваш телефон 79080000000<br>Загрузить фото                                                                                                    | ail@9 | softconsulting. | .ru         |           |                    |                   |
| Не указано<br>Соз<br>Сменить номер телефона<br>Ваш телефон 79080000000<br>Загрузить фото                                                                                                    |       |                 |             | ŗ         | ражданство         |                   |
| Соз<br>Сменить номер телефона Ваш телефон 79080000000<br>Загрузить фото                                                                                                    |       |                 |             | Į         | Не указано         |                   |
| Сменить номер телефона Ваш телефон 79080000000<br>Загрузить фото                                                                                                    |       |                 |             |           |                    | Сохранит          |
| Сменить номер телефона Ваш телефон 79080000000<br>Загрузить фото                                                                                                    |       |                 |             |           |                    |                   |
| Загрузить фото                                                                                                    | - 0   |                 | телефона    | Bauum     | e nethou 7908000   | 0000              |
| Загрузить фото                                                                                                    |       | мениныномер     | телефона    | D'utu m   | c)/cg/01/ / /00000 | 0000              |
|                                                                                                    | 3a    | агрузить фото   |             |           |                    |                   |
| Удалить фото                                                                                                    | У     | далить фото     |             |           |                    |                   |
|                                                                                                    |       |                 |             |           |                    |                   |
| Сменить имя пользователя                                                                                                    | CN    | менить имя по   | ользователя |           |                    |                   |
| Сменить пароль                                                                                                    | CN    | менить парол    | ь           |           |                    |                   |

### 1.4.7 Вкладка «Роли»

Содержит все роли пользователя в системе. Записи списка состоят из наименования учреждения и роли пользователя в этом учреждении.

|                           | Дети Должности | Подписки | Заявле ния | Докуме нты | Личные данные | Роли     |      |
|---------------------------|----------------|----------|------------|------------|---------------|----------|------|
| СОШ №3 Оператор (менеджер | СОШ №3         |          |            |            | Оператор      | ) (менед | жер) |

По щелчку на ОУ осуществляется переход на его страницу.

### 1.5. Внутренняя почта

Переход на внутреннюю почту портала муниципальных услуг осуществляется нажатием кнопки «*Сообщения*» на панели быстрого доступа.

| <u>Личный кабинет</u> | Сообщения | Выход |
|-----------------------|-----------|-------|
|-----------------------|-----------|-------|

Пользователю открывается его внутренний почтовый ящик.

| Новое сооб | бщение   | Входящие Исход | дящие Корзина |              | Входящие сооб                | бщения |
|------------|----------|----------------|---------------|--------------|------------------------------|--------|
|            |          |                |               |              | Поиск по собеседнику:        | Q      |
|            |          | Текст          | Тема          | Дата         | Собеседник                   |        |
|            |          |                | Записи        | отсутствуют. |                              |        |
|            |          |                |               |              | Записи с 0 до 0 из 0 записей |        |
| Удалить вы | ыбранные |                | <<            |              |                              |        |

Верхняя панель внутренней почты содержит кнопки для навигации между сообщениями:

- Новое сообщение
- Входящие
- Исходящие
- Корзина

Вкладка по умолчанию – «Входящие».

Отправка сообщений упрощается тем, что при наборе адресата выпадает список возможных пользователей, зарегистрированных в системе.

| (ому:                         |                      |                  |
|-------------------------------|----------------------|------------------|
| Администрация                 |                      |                  |
| Администрация Портала Муницип | альных услуг (01.02. | 1997) - adminiuu |
| екст:                         |                      |                  |
|                               |                      |                  |
|                               |                      |                  |
|                               |                      |                  |
|                               |                      |                  |
|                               |                      |                  |
|                               |                      |                  |
|                               |                      |                  |
|                               |                      |                  |
|                               |                      |                  |
|                               |                      |                  |
|                               | 0                    | 2                |

### 2. Функционал оператора

### 2.1. Начало работы с системой

ШАГ 1. Все ответственные за учреждение Управления Образования должны зарегистрироваться на портале муниципальных услуг. По аналогии с другими пользователями (см. выше).

ШАГ 2. Создать перечень всех образовательных учреждений (ОУ) района по видам и назначить ответственных. Ответственные ОУ также должны быть зарегистрированы на портале.

Данные должны быть приведены к виду:

| Nº | Наименование<br>учреждения | ФИО<br>ответственного | Должность | Логин в системе<br>(указывается<br>при регистрации) | Отвечает за<br>переписку ("Да"<br>только у одного<br>оператора) |
|----|----------------------------|-----------------------|-----------|-----------------------------------------------------|-----------------------------------------------------------------|
|    |                            |                       |           |                                                     |                                                                 |

Файл с перечнем необходимо отправить в техническую поддержку «Портала муниципальных услуг» по адресу электронной почты <u>info@vsopen.ru</u>. ОУ будут внедрены в систему и назначены права ответственным.

Внимание! Работник, не зарегистрированный в системе и не достигший возраста 18 лет, не может быть назначен ответственным.

После назначения прав сотрудник при входе в систему в личном кабинете во вкладке «*Роли*» увидит назначенное ему образовательное учреждение и может приступать к его редактированию.

| Дети  | Должности     | Подписки     | Заявления     | Документы | Личные данные | Роли       |
|-------|---------------|--------------|---------------|-----------|---------------|------------|
| Управ | ление образов | зания админи | страции г.Бел | города    | Оператор      | (менеджер) |
| -     |               |              |               |           |               | a)         |

## 2.2. Работа с системой

Для работы с учреждением в личном кабинете представителя во вкладке «*Роли*» нужно перейти по ссылке с названием учреждения, для которого он является менеджером.

Представителям учреждения Управления Образования доступен следующий функционал:

- Аналитика
- Импорт заявлений в дет. сады
- Редактировать данные
- Создать дочернее учреждение
- Просмотр очередей
- Просмотр заявлений
- Редактировать новости
- Родительское учреждение
- Посмотреть дочерние учреждения

## 2.2.1. Аналитика

В данном разделе представлены отчеты для учреждения управления и контроля образования.

Перечень доступных отчетов:

| 1. Общая статистика (по школам)                                                                                                    |
|----------------------------------------------------------------------------------------------------|
| 2. Сведения о количестве детей, состоящих на учёте для получения места<br>в детском салу, в разрезе желаемой даты поступления в ДОУ |
| 3. Сведения о количестве детей, состоящих на учёте для получения места                                                              |
| в детском саду, по годам рождения (Распределение детей по возрастам)                                                                |
| 4. Сведения о количестве детей, состоящих на учёте для получения места                                                              |
| в детском саду, по годам рождения (Численность детей)                                                                               |
| 5. Сведения о количестве детей, состоящих на учёте для получения места                                                              |
| в детском саду, с учётом его полных лет на 01 сентября календарного                                                                 |
| года                                                                                                    |
| 6. Отчёт по статусам заявлений (обращений) в текущем году                                                                           |
| 7. Отчёт по приёму заявлений в ДОУ                                                                                                  |
| 8. Отчёт о движении детей в электронной базе данных Портала                                                                         |
| 9. Отчёт о количестве льготников                                                                                                    |
| 10. Прогнозные данные о количестве детей, состоящих на учёте для                                                                    |
| получения места в ДОУ                                                                                                    |
| <ol> <li>Количество очередников по годам рождения (с учетом ожидающих<br/>рассмотрения)</li> </ol>                                  |
| 12. Количество очередников по годам рождения и по поселениям района (с<br>учетом ожидающих рассмотрения)                            |
| <ol> <li>Сведения о количестве детей, состоящих на учёте для получения места<br/>в детском саду по микрорайонам</li> </ol>          |
| 14. Количество льготников, желающих поступить в детские сады                                                                        |
| 15. Сведения о количестве детей, состоящих на учёте для получения места                                                             |
| в детском саду, в разрезе желаемой даты поступления в ДОУ                                                                           |
| 16. Сведения о количестве детей, состоящих на учёте для получения места                                                             |
| в детском саду, по годам рождения, с учётом территориального места                                                                  |
| расположения ДОУ и желаемого года поступления в ДОУ                                                                                 |
| 17. Сведения о количестве удовлетворённых заявок                                                                                    |
|                                                                                                    |

### 2.2.2. Импорт заявлений в дет. сады

Для того, чтобы внести заявления в список заявлений учреждения, необходимо скачать шаблон для заполнения. Заполнить шаблон данными о заявлениях. Шаблон будет готов к импорту лишь в том случае, если заполнены все необходимые поля, помеченные звездочкой (\*). В шаблоне данные о льготах и предпочтительных учреждениях указываются в виде кодов. Таблицы соответствия кодов льгот и учреждений расположены ниже.

Далее необходимо загрузить заполненный шаблон в систему.

Если произошла ошибка при импорте - устранить указанный дефект и повторить импорт, загрузив заполненный шаблон.

В случае, если очередь разбита на несколько файлов, то загрузку можно осуществлять по частям.

Нельзя импортировать заявления, если сад самостоятельно обрабатывает их. В этом случае это делает оператор сада.

#### 2.2.3. Редактировать данные

Ссылка «Редактировать данные» имеет вид:

а) Если обработкой заявлений занимается Управление Образования:

| Основная информация | 1          | <u>Контакты</u> | I.  | <u>Фотографии</u> | - Ê | <u>Сотрудники</u> | I. | <u>Ответственные</u> | 1 | <u>Документы и функции</u> | 1 | <u>Настройки</u> | 1 |
|---------------------|------------|-----------------|-----|-------------------|-----|-------------------|----|----------------------|---|----------------------------|---|------------------|---|
| Комплектование   П  | <u>ото</u> | мки   Ак        | тив | ация              |     |                   |    |                      |   |                            |   |                  |   |

б) Если обработкой заявлений занимаются операторы ДОУ.

| Основная информация | <u>Контакты</u> | 1 | <u>Фотографии</u> | 1 | <u>Сотрудники</u> | - P | <u>Ответственные</u> | T | <u>Документы и функции</u> | ľ | <u>Настройки</u> |
|---------------------|-----------------|---|-------------------|---|-------------------|-----|----------------------|---|----------------------------|---|------------------|
| Потомки   Активация |                 |   |                   |   |                   |     |                      |   |                            |   |                  |

#### Основная информация

#### Содержит базовую информацию об учреждении.

#### Основная информация

| Место учреждения на карте: | 1зменить                                                                                                    |
|----------------------------|----------------------------------------------------------------------------------------------------|
| Базовое учреждение:        | департамент образования, культуры и молодёжной политики Белгородской области                                                                                                    |
| Тип учреждения:            | Другое                                                                                                    |
| Вид учреждения:            | Управление                                                                                                    |
| Муниципальный район:       | г. Белгород 💌                                                                                                    |
| Название:                  | /правление образования администрации г.Белгорода                                                                                                    |
| Полное название:           | /правление образования администрации г.Белгорода                                                                                                    |
| Описание:                  | B I U ≡ ≡ ≡ ≡ ∷ x x S % ≡ ≡ ≡ ⊗ ⊗ 2 ∞ ∞ Font Size ▼ Font Family. ▼<br>Font Format ▼                                                                                                    |
| Дата основания:            | подведомиственных учреждении направлена на обеспечение устоичивого функционирования<br>развития муниципальной системы образования, обеспечение равных прав граждан п<br>получение качественного образования, удовлетворение потребностей жителей города<br>различных образовательных услугах, достижение плановых индикаторов качества жизн<br>стратегического плана действий органов местного самоуправления.<br>Стратегические основы деятельности:<br>- Приоритетный национальный проект «Образование»;<br>- Национальная образовательная инициатива «Наша новая школа»;<br>- Программа развития образования Белгородской области;<br>- Стратегия социально-экономического развития Белгородской области;<br>- Стратегия социально-экономического развития Белгородской области;<br>- Стратегия социально-экономического развития Белгородской области;<br>- Стратегия социально-экономического развития Белгородской области;<br>- Стратегия социально-экономического развития Белгородской области;<br>- Стратегия социально-экономического развития Белгородской области;<br>- Стратегии развития города Белгорода до 2025 года и План действий органов местного<br>самоуправления на 2007-2011 годы;<br>- городские комплексно-целевые программы.<br>Приоритетные направления деятельности :<br>- обеспечение государственных гарантий доступности и обязательности качественного<br>27.07.2012 |
| Адрес:                     | белгородская обл., г. Белгород, ул. Попова, д. 25а                                                                                                    |
|                            | Сохранить                                                                                                    |

Пункт «*Mecmo учреждения на карте*» при нажатии вызывает карту местности, где точкой можно отметить положение учреждения на карте.

«Базовое учреждение» показывает на базе какого учреждения было создано редактируемое.

«Вид учреждения», «Тип учреждения» - редактируемые поля, представленные ниспадающими списками. Варьируются для каждого созданного учреждения.

«Название» - будет выведено для учреждения в таблице поиска.

«*Описание*» - встроенный текстовый редактор. Форматировать текст можно после его добавления в поле ввода. Этот текст будет отражен при просмотре учреждения.

Поле «*Адрес*», для отображения учреждения в таблице поиска необходимо ввести адрес через КЛАДР. Для правильного ввода адреса в строке «*Населенный пункт*» необходимо начать вводить название, например Белгород, появится окошко, из которого необходимо выбрать Белгородская обл., г.Белгород, так же с улицей. Дом и квартира вводятся вручную.

После заполнения всех необходимых пунктов обязательно нужно нажать «*Coxpaнumь*» внизу страницы.

#### Контакты

Позволяет добавить контактные данные учреждения. Они будут отражены на странице просмотра учреждения.

| Контакты             |                     |          |                             |
|----------------------|---------------------|----------|-----------------------------|
| Выберите тип         |                     |          |                             |
| E-mail               |                     |          |                             |
| Значение<br>         |                     |          |                             |
| Описание<br>Добавить |                     |          |                             |
|                      |                     |          |                             |
| Tun контакта         | Контакт             | Описание |                             |
| E-mail               | beluo@beluo.ru      |          | 🤌 Редактировать 🗰 Удалить   |
| Телефон              | 4722326895          | Приёмная | 🤌 Редактировать 🛛 🗱 Удалить |
| Факс                 | (4722) 32-68-96     |          | 🤌 Редактировать 🗰 Удалить   |
| Веб-сайт             | http://www.beluo.ru |          | 🤌 Редактировать 🗰 Удалить   |

Поле «Выберите тип» представляет собой ниспадающий список типов добавляемого контакта.

Поле «Значение» должно содержать непосредственно значение контакта (для типа «*meлефон*» это будет номер телефона).

В поле «Описание» можно оставить комментарий.

После нажатия кнопки «Добавить», новый контакт появляется в таблице ниже. Он доступен для редактирования либо удаления.

## Фотографии

Возможно опубликовать фотографии учреждения.

Фотографии

| Выберите тип фотографии | Другая                   |
|-------------------------|--------------------------|
| Описание                |                          |
|                         |                          |
|                         |                          |
|                         | Выбрать файл и загрузить |
| (Основная)<br>Худалить  |                          |

Тип фотографии может принимать значения «*основная*» и «*другая*». Фотография с типом «*основная*» будет показана на странице просмотра учреждения. Остальные фотографии можно просмотреть по нажатию кнопки «*Bce фотографии*» под основной на странице просмотра учреждения. К каждой фотографии можно добавить описание.

### Сотрудники

Раздел делится на три блока:

- Административный персонал
- Педагогический персонал
- Другие работники

| Начните вводить фамилию работника                                              |   |  |  |
|--------------------------------------------------------------------------------|---|--|--|
| Начните вводить фио                                                            |   |  |  |
| Выберите должность                                                             |   |  |  |
| Ведущий инженер УМЦ                                                            | • |  |  |
| Добавить                                                                       |   |  |  |
|                                                                                |   |  |  |
| дагогический персонал                                                          |   |  |  |
| Начните вводить фамилию работника                                              |   |  |  |
| Начните вводить фио                                                            |   |  |  |
|                                                                                |   |  |  |
| выверите должность                                                             |   |  |  |
| bondran                                                                        |   |  |  |
| Лобавить                                                                       |   |  |  |
| dogram                                                                         |   |  |  |
|                                                                                |   |  |  |
| угие работники                                                                 |   |  |  |
|                                                                                |   |  |  |
| Начните вводить фамилию работника                                              |   |  |  |
| Начните вводить фамилию работника<br>Начните вводить фио                       |   |  |  |
| Начните вводить фамилию работника<br>Начните вводить фио                       |   |  |  |
| Начните вводить фамилию работника<br>Начните вводить фио<br>Выберите должность |   |  |  |

Если сотрудник уже зарегистрирован в системе, то его можно выбрать из выпадающего списка. Для этого начните вводить фамилию сотрудника и в появившейся подсказке выберите необходимого вам человека.

Начните вводить фамилию работника

Иванов Александр Викторов Иванов Александр Викторович (15.09.1984) - Alex777

Если сотрудник еще не зарегистрирован в системе, то его можно добавить нажатием на кнопку «Добавить». Система предложит заполнить форму. Если сотрудник не будет работать с системой, необходимо убрать галочку напротив строки «Создать пользователя».

| Фамилия *:                                                                     | Попаповский |
|--------------------------------------------------------------------------------|-------------|
| Имя*:                                                                          | Семен       |
| Отчество *:                                                                    | Никифорович |
| Дата рождения:                                                                 |             |
| Пол *:                                                                         | Муж,⊂ Жен.( |
| Телефон *:                                                                     |             |
| E-mail *:                                                                      |             |
|                                                                                |             |
| Фактическое место жительства:                                                  |             |
| Фактическое место жительства:<br>Создать пользователя                          |             |
| Фактическое место жительства:<br>Создать пользователя<br>Логин *:              |             |
| Фактическое место жительства:<br>Создать пользователя<br>Логин *:<br>Пароль *: |             |
| Фактическое место жительства:<br>Создать пользователя<br>Логин *:<br>Пароль *: |             |
| Фактическое место жительства:<br>Создать пользователя<br>Логин *:<br>Пароль *: |             |

Внимание! Работник, не зарегистрированный в системе, не может быть назначен ответственным, даже если он добавлен в список сотрудников!

Каждый добавленный сотрудник появляется в таблице ниже соответствующего блока. Он доступен для редактирования (поле должности) и удаления. Есть возможность добавить фотографию сотрудника.

### Ответственные

Раздел делится на два блока:

- Ответственные за учреждение
- Назначение ролей

Ответственные за учреждение:

Пользователь

| Не выбрано                                                     | •                       |  |
|----------------------------------------------------------------|-------------------------|--|
| Зыберите ответсвенного за переписк                             | у и обработку заявлений |  |
| Не выбрано                                                     | ×                       |  |
|                                                                |                         |  |
| значение ролей:<br>Зыберите работника                          |                         |  |
| <b>значение ролей</b> :<br>Выберите работника                  |                         |  |
| з <b>начение ролей:</b><br>Зыберите работника<br>Зыберите роль | -                       |  |

В блоке «Ответственные за учреждение» Ответственные назначаются выбором из

В олоке «Ответственные за учреждение» Ответственные назначаются выбором из списка сотрудников. Человеку, назначенному ответственным за переписку будут приходить сообщения, отправленные пользователями со страницы просмотра учреждения.

Роль

Внимание! Работник, не зарегистрированный в системе, не может быть назначен ответственным, даже если он добавлен в список сотрудников!

В блоке «*Назначение ролей*» для ответственного возможна роль менеджера либо роль редактора новостей. Ответственный с ролью менеджера имеет доступ к редактированию всех разделов учреждения. Ответственный с ролью редактора новостей имеет право только добавлять новости учреждения.

Все добавленные ответственные появляются в таблице ниже блока. Они доступны на удаление и редактирование.

Для сотрудников, назначенных в блоке ролей, эти данные дублируются в личном кабинете во вкладке «Роли».

Чтобы назначить нового ответственного необходимо сначала дать права новому оператору и только после этого удалить старого.

#### Документы и функции

Позволяют добавить необходимые для каждого учреждения разделы с информацией. После нажатия кнопки «Добавить раздел» пользователю выдается форма для заполнения.

| Тип раздела:            | Документы                                                                  |  |
|-------------------------|----------------------------------------------------------------------------|--|
| Описание:               | Ввести название раздела вручную<br>В I U III IIII IIIIIIIIIIIIIIIIIIIIIIII |  |
| Прикрепленные<br>файлы: | Выберите файл Файл не выбран 🗱 Удалить<br>Прикрепить ещё один файл         |  |
|                         | Сохранить Отмена                                                           |  |

Название раздела можно выбрать из выпадающего списка либо ввести вручную, нажав на соответствующую кнопку.

Система позволяет прикрепить к разделу один или несколько файлов. После нажатия на форме кнопки «*Coxpaнumь*» раздел станет доступен для просмотра на странице учреждения.

### Настройки

Доступные настройки:

#### Список настроек

Сохранить

| Процент отбираемых льготников            | 100                                                  |
|------------------------------------------|------------------------------------------------------|
| Автоматический статус заявки             | Ожидает рассмотрения                                 |
| Автоматический комментарий к заявке      |                                                      |
| Дни приема                               |                                                      |
| Срок путевки комплектования              | <ul> <li>Период (в днях)</li> <li>До даты</li> </ul> |
| Дата расчета возраста для комплектования | 01.09                                                |

Если обработкой заявлений занимаются операторы в ДОУ, настройка «Дата расчета возраста для комплектования» не будет доступна.

#### Комплектование

Данный раздел доступен тому учреждению, которое занимается обработкой заявлений в ДОУ.

При выборе данного пункта справа есть возможность скачать руководство пользователя.

Скачать руководство по комплектованию

| н Ш МБДОУ д/с№ 17 "Салют"                                                                                  | Выберите Виды групп. |
|----------------------------------------------------------------------------------------------------|----------------------|
| <ul> <li>П мьдоу дегский сад комойнированного вида № 41</li> <li>М БДОУ ЦРР - д/с № 88 "Улыбка"</li> </ul> | Выберите Типы групп. |
|                                                                                                    |                      |
|                                                                                                    |                      |
|                                                                                                    |                      |
|                                                                                                    |                      |
|                                                                                                    |                      |
|                                                                                                    |                      |
|                                                                                                    |                      |
|                                                                                                    |                      |
|                                                                                                    |                      |

### Потомки

В данном разделе приведен список дочерних учреждений.

#### Активация

У любого учреждения в системе есть два состояния: активно, неактивно. Данный пункт позволяет управлять состоянием учреждения.

Неактивные учреждения не отображаются в поиске и помечаются в ролях пользователя и при переходе на редактирование учреждения.

#### 2.2.4. Создание дочернего учреждения

Для создания дочернего учреждения оператору нужно выбрать необходимый тип и вид учреждения. Обязательным для заполнения является поле «*Название*». Также можно выбрать (либо добавить нажатием на кнопку «*Добавить*») ответственное лицо в образовательном учреждении. Учреждение создаётся неактивным.

| Тип учреждения: Дош<br>Вид учреждения: Дет<br>Выберите учреждение, которое будет Не п<br>обрабатывать поступающие заявки: | икольное образовательное учреждение 🛛 🛛                                                                                                    |
|----------------------------------------------------------------------------------------------------|----------------------------------------------------------------------------------------------------|
| Вид учреждения: Дет<br>Выберите учреждение, которое будет Не и<br>обрабатывать поступающие заявки:                        | ский сад                                                                                                    |
| Выберите учреждение, которое будет Не н<br>обрабатывать поступающие заявки:                                               | еыблано                                                                                                    |
|                                                                                                    |                                                                                                    |
| Название:                                                                                                    |                                                                                                    |
| Полное название:                                                                                                    |                                                                                                    |
| Описание: В<br>Э<br>Fon                                                                                                   | I     U     U </td |
| Выберите человека, который будет                                                                                          |                                                                                                    |
| отвечать на заявления:                                                                                                    | ните вводить фио                                                                                                    |

### 2.2.5. Просмотр очередей

Просмотр очередей представляет собой таблицу состоящую из столбцов:

Позиция - порядковый номер в очереди;

№ - номер заявления;

Состояние в очереди - статус заявления;

Дата - дата подачи заявления;

Ребенок - ФИО ребенка;

Возраст - количество полных лет ребенка;

Код льготы - льготы бывают: ОЗ - льгота по ограниченным возможностям здоровья; ВР внеочередные региональные; ПР- первоочередные региональные; ДР -региональные прочие; ВФ внеочередные федеральные; ПФ - первоочередные федеральные.

Год - желаемый год поступления.

| Показать | фильтр     |                     |                  |                              |                |             |      |
|----------|------------|---------------------|------------------|------------------------------|----------------|-------------|------|
|          |            |                     |                  |                              | Пои            | ск:         | Q    |
| Позиция  | N≘         | Состояние в очереди | Дата             | Ребенок                      | Возраст        | Код Льготы  | Год  |
| 1        | 100038     | Зачислена в очередь | 04.02.2010 12:00 | Фамилия Имя Отчество ребенка | 6              | BP          | 2010 |
| 2        | 120315     | Зачислена в очередь | 16.11.2010 12:00 | Фамилия Имя Отчество ребенка | 2              | ВΦ          | 2013 |
| 3        | 130009     | Зачислена в очередь | 03.02.2011 12:00 | Фамкния Имя Отчество ребенка | 3              | BP          | 2013 |
| 4        | 130015     | Зачислена в очередь | 22.02.2011 12:00 | Фаминия Имя Отчество ребенка | 2              | BP          | 2013 |
| 5        | 120447     | Зачислена в очередь | 17.03.2011 12:00 | Фамилия Имя Отчество ребенка | 2              | BP          | 2012 |
| 6        | 120460     | Зачислена в очередь | 29.03.2011 12:00 | Фамкния Имя Отчество ребенка | 2              | BP          | 2012 |
| 7        | 130034     | Зачислена в очередь | 07.04.2011 12:00 | Фамклия Имя Отчество ребенка | 2              | ВΦ          | 2013 |
| 8        | 130035     | Зачислена в очередь | 07.04.2011 12:00 | Фамилия Имя Отчество ребенка | 2              | ВΦ          | 2013 |
| 9        | 130045     | Зачислена в очередь | 21.04.2011 12:00 | Фамкния Имя Отчество ребенка | 2              | BP          | 2013 |
| 10       | 130064     | Зачислена в очередь | 19.05.2011 12:00 | Фамилия Имя Отчество ребенка | 2              | BP          | 2013 |
|          |            |                     |                  | Записи                       | с1 до 10 из 1, | 157 записей |      |
|          |            |                     | << < 1 2         | 3 4 5 > >>                   |                |             |      |
| Показать | без дублик | сатов заявок        |                  |                              |                |             |      |

Показать вместе с удовлетворенными

Для поиска нужных заявлений либо определенной сортировки в очереди можно воспользоваться фильтром вверху таблицы.

| N₂                        | Содержит 💌 | · 📃 📰 |
|---------------------------|------------|-------|
| Состояние                 | Содержит 💽 | · 📃 🚺 |
| 💌 дата                    | -          |       |
| 💌 ФИО заявителя           | Содержит 💌 | · 📃 🚺 |
| 💌 ФИО ребенка             | Содержит 💌 |       |
| 🗹 Документ                | Содержит 💌 | · 📃 🚺 |
| 💌 Адрес прописки ребенка  | Содержит 💌 | ·     |
| 💌 Льготы                  | Содержит 💌 | · 🛔   |
| 🗹 Потребность по здоровью | Содержит 💌 | ·     |
| 🗹 Список ДОУ              | Содержит 💌 | I II  |
| 🗹 Год                     | Равно      | · į   |
| 🗹 Дата рождения ребенка   | =          | · į   |
| 🗹 Тип подачи              | Содержит 💌 | · #1  |

Кнопка «Показать без дубликатов заявок» объединяет все заявления поданные на одного ребенка. Но функция не сработает, если в ФИО ребенка и дате рождения имеются различия. Например, заявления на Иванова Артёма Ивановича 23.04.2006 не объединятся с заявлениями на Иваннова Артема Ивановича 23.04.2006.

Кнопка «Показать вместе с удовлетворенными» позволяет увидеть список заявлений, которые были удовлетворены оператором.

### 2.2.6 Редактировать новости

Данный функционал доступен оператору, а так же сотруднику имеющему роль «*Редактор* новостей».

Чтоб создать новость, необходимо нажать кнопку «Добавить новость», в разделе «Редактировать новости».

| Автор: Иванов Иван Иванович     |
|---------------------------------|
| Рубрика: Новости                |
| Дата опубликования:             |
| Ключевые слова (через запятую): |
| Заголовок:                      |
|                                 |
|                                 |
|                                 |
|                                 |
|                                 |
|                                 |
|                                 |
|                                 |
| Сохранить                       |

Нужно заполнить поля и сохранить.

Для редактирования новости нажать «*Редактировать*» напротив строки с указанием автора новости.

При редактировании новости также можно ее удалить при нажатии на кнопку «Удалить новость».

### 2.2.7 Посмотреть дочерние учреждения

В этом разделе приведен перечень имеющихся дочерних учреждений.

| 1  | Гимназия №1                                           |   |
|----|-------------------------------------------------------|---|
| 2  | Гимназия №22                                          |   |
| 3  | Лицей № 32                                            |   |
| 4  | Лицей №9                                              |   |
| 5  | <u>Лицей-интернат №25</u>                             |   |
| 6  | МАДОУ детский сад общеразвивающего вида №2            |   |
| 7  | МАДОУ детский сад общеразвивающего вида № 78 "Гномик" |   |
| 8  | МАДОУ д/с № 42 "Берёзка"                              |   |
| 9  | МАДОУ ЦРР - детский сад № 74 "Забава"                 |   |
| 10 | МАОУ "Лицей №38" г.Белгорода                          |   |
|    | Показать все                                          | J |

### 2.3. Подача заявления от другого имени

Операторам учреждения управления образования доступен функционал «Подача заявлений от другого имени» в личном кабинете во вкладке «Заявления».

При помощи данной функции можно помочь родителям, которые не имеют возможности подать заявление самостоятельно в ДОУ, ОУ, УДОД.

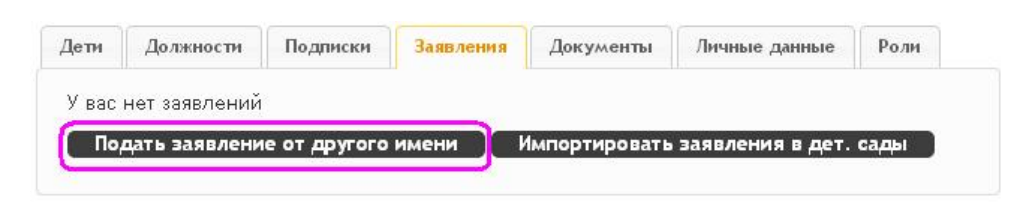

#### Ввод ФИО заявителя:

| Заявитель: | Петров Петр Ильич | Добавить |
|------------|-------------------|----------|
|            |                   |          |
|            |                   | шио      |

Если заявитель уже зарегистрирован в системе (например, от его имени было подано заявление на первого ребенка) необходимо выбрать его из предложенного списка системы. Если заявителя нет в системе, его необходимо добавить при помощи кнопки «Добавить».

| Добавить персону                |                       |
|---------------------------------|-----------------------|
| Фамилия *:                      | Петров                |
| Имя*:                           | Петр                  |
| Отчество *:                     | Ильич                 |
| Дата рождения *:                |                       |
| Пол *:                          | Муж.О Жен.О           |
| Телефон *:                      |                       |
| E-mail :                        |                       |
| Фактическое место жительства *: |                       |
| Название организации            | Начните вводить текст |
| Должность                       | Начните вводить текст |
|                                 |                       |
|                                 |                       |
|                                 | Ок Отмена             |

После добавления заявителя можно переходить к подаче заявления.

### Шаг 1. Выбор типа и участника заявления

#### Подача заявления

Шаг 1. Выбор типа и участника заявления Шаг 2. Выбор учреждения/конкурса Шаг 3. Ввод необходимых данных

| Заявление в                                              | Учреждение дополнительного образования де 💌                |
|----------------------------------------------------------|------------------------------------------------------------|
| Тип заявления:                                           | Приём в ОУ                                                 |
| Ребёнок                                                  | Петрова Полина Петровна (09.06.2011) 💌                     |
|                                                          | Лобавить ребёнка                                           |
|                                                          | Перейти в личный кабинет                                   |
|                                                          |                                                            |
|                                                          | Шаг 1 из 3 Следующий шаг                                   |
| Шаг 2. Выбор учреждения/конкурса                         |                                                            |
| Подача заявления                                         |                                                            |
| Шаг 1. Выбор типа и участника заявления Шаг 2. Выбор у   | <b>чре жде ния/конкурса</b> Шаг З. Ввод необходимых данных |
|                                                          |                                                            |
| куда подается заявление.                                 | . мвоу дод дюц 🛫 изменить 👗 убрать                         |
|                                                          |                                                            |
| Преды                                                    | ідущий шаг Шаг 2 из 3 Следующий шаг                        |
|                                                          |                                                            |
| Шаг 3. Ввод необходимых данных                           |                                                            |
| Подача заявления                                         |                                                            |
| Шаг 1. Выбор типа и участника заявления Шаг 2. Выбор учр | еждения/конкурса Шаг З. Ввод необходимых данных            |
|                                                          |                                                            |
| Мать ребенка (не обяз.)                                  | Начните вводить фио                                        |
| Документы для заявки:                                    | Выблать файлы Файл не выблан                               |
|                                                          |                                                            |
|                                                          | 🗖 Оповещать об изменениях заявки по E-mail                 |
|                                                          |                                                            |
|                                                          | Создать заявление                                          |
|                                                          |                                                            |
|                                                          | Предыдущий шаг Шаг Зиз З                                   |

### 2.4. Обработка поступающих заявок

Заявления на зачисление в ДОУ уходят на обработку либо оператору ДОУ, либо оператору в орган управления образованием муниципалитета. Если управление образования обрабатывает заявки, то редактирование заявок недоступно операторам ДОУ и наоборот.

| Показать | фильтр     |                     |                  |                              |                  |             |      |
|----------|------------|---------------------|------------------|------------------------------|------------------|-------------|------|
|          |            |                     |                  |                              | Пои              | ск:         | Q    |
| Позиция  | N₂         | Состояние в очереди | Дата             | Ребенок                      | Возраст          | Код Льготы  | Год  |
| 1        | 100038     | Зачислена в очередь | 04.02.2010 12:00 | Фамилия Имя Отчество ребенка | 6                | BP          | 2010 |
| 2        | 120315     | Зачислена в очередь | 16.11.2010 12:00 | Фамилия Имя Отчество ребенка | 2                | ВΦ          | 2013 |
| 3        | 130009     | Зачислена в очередь | 03.02.2011 12:00 | Фамилия Имя Отчество ребенка | 3                | BP          | 2013 |
| 4        | 130015     | Зачислена в очередь | 22.02.2011 12:00 | Фамкиня Имя Отчество ребенка | 2                | BP          | 2013 |
| 5        | 120447     | Зачислена в очередь | 17.03.2011 12:00 | Фамилия Имя Отчество ребенка | 2                | BP          | 2012 |
| 6        | 120460     | Зачислена в очередь | 29.03.2011 12:00 | Фамилия Имя Отчество ребенка | 2                | BP          | 2012 |
| 7        | 130034     | Зачислена в очередь | 07.04.2011 12:00 | Фамиция Имя Отчество ребенка | 2                | ВΦ          | 2013 |
| 8        | 130035     | Зачислена в очередь | 07.04.2011 12:00 | Фамилия Имя Отчество ребенка | 2                | ВΦ          | 2013 |
| 9        | 130045     | Зачислена в очередь | 21.04.2011 12:00 | Фамилия Имя Отчество ребенка | 2                | BP          | 2013 |
| 10       | 130064     | Зачислена в очередь | 19.05.2011 12:00 | Фамилия Имя Отчество ребенка | 2                | BP          | 2013 |
|          |            | ž.                  | <u>.</u>         | Записи                       | іс 1 до 10 из 1, | 157 записей |      |
|          |            |                     | << < 1 2         | 3 4 5 > >>                   |                  |             |      |
| Показать | без лублик | ATOR 3ARROK         |                  |                              |                  |             |      |
| Показать |            |                     |                  |                              |                  |             |      |

При поступлении заявления оператор обязан принять его на рассмотрение и сменить статус. Первоначальный статус поданного заявления на зачисление «*Ожидает рассмотрения*» (это можно изменить в настройках), оператор имеет возможность смены статуса заявления на «*Принята на рассмотрение*».

Для этого необходимо кликнуть по заявлению и нажать кнопку «Просмотреть заявку».

| Показать   | фильтр       |        |                           |                        |                               |         |            |      |
|------------|--------------|--------|---------------------------|------------------------|-------------------------------|---------|------------|------|
|            |              |        |                           |                        |                               | Поиска  |            | Q    |
| Позиция    | Ne           |        | Состояние в очереди       | Дата                   | Ребенок                       | Возраст | Код Льготы | Год  |
| 1051       | 122212       | Пр     | инята на рассмотрение     | 12.10.2012 10:05       | Фамилия Имя Отчество ребенка  | 1       |            | 2014 |
| Заявитель  | :            | Фамили | ия Имя Отчество заявителя | (Отец)                 |                               |         |            |      |
| Документ:  |              |        | Нет                       |                        |                               |         |            |      |
| Адрес реги | истрации реб | бенка: | Белгородская обл.,        |                        |                               |         |            |      |
| Микрорайс  | н:           |        | Нет                       |                        |                               |         |            |      |
| Потребнос  | гь по здоров | зью:   | Нет                       |                        |                               |         |            |      |
| Список ДО  | У:           |        | Детский сад села Болы     | иетроицкое Шебекинског | о района Белгородской области |         |            |      |
| Дата рожд  | ения ребенк  | (a)    | 24.04.2012                |                        |                               |         |            |      |
| Тип подач  | и заявки:    |        | Импортировано             |                        |                               |         |            |      |
| Просм      | иотреть заян | вку    |                           |                        |                               |         |            |      |

После открытия полного описания заявления нажать кнопку «Редактировать»

Задаление

| <b>JU/15</b> /               | nemae                                                                          |                                             |
|------------------------------|--------------------------------------------------------------------------------|---------------------------------------------|
| (Импорп                      | пировано)                                                                      |                                             |
| Tun заявления:               | Приём в ОУ                                                                     |                                             |
| Номер заявления:             | 122212                                                                         |                                             |
| Дата и время подачи:         | 12.10.2012 10:05                                                               |                                             |
| На кого заявление:           | ФИО ребенка                                                                    | (24.04.2012)                                |
| Адрес прописки ребёнка:      | Белгородская обл.,                                                             |                                             |
| Заявитель:                   | ФИО заявителя                                                                  |                                             |
|                              | (Телефон: +7-903-000-00-00                                                     | )                                           |
| Ответственный:               | ФИО ответственного                                                             |                                             |
| Куда подана:                 | Управление образования а<br>Шебекинского района (До<br>образовательное учрежде | администрации<br>школьное<br>ние)           |
| Cmamyc :                     | Принята на рассмотрение                                                        |                                             |
| Льгота:                      | Нет                                                                            |                                             |
| Предпочтительные дет. сады:  | <u>Детский сад села Большет<br/>района Белгородской обла</u>                   | <u>роицкое Шебекинского</u><br>. <u>сти</u> |
| Потребность по здоровью:     | Никакой                                                                        |                                             |
| Предпочтительный микрорайон: | Нет                                                                            |                                             |
| Год поступления:             | 2014                                                                           |                                             |
| Оповещать об изменениях:     | E-mail 🔽                                                                       |                                             |
|                              | Печать                                                                         |                                             |
|                              | Редактировать                                                                  |                                             |
|                              | Подать жалобу                                                                  |                                             |

При соответствии заявления установленным требованиям оператор меняет статус на «Зачислена в очередь».

Если существует необходимость корректировки данных, заявлению присваивается статус «*Корректировка*» и в поле комментарии перечисляются данные, которые необходимы для уточнения. В случае несоответствия требованиям, заявлению присваивается статус «*Отклонена*», в комментарии указывается причина отклонения.

| Статус заявления:                 | Принята на рассмотрение                    | 1        |
|-----------------------------------|--------------------------------------------|----------|
| Номер заявления:                  | Требуется личная явка<br>Корректировка     |          |
| Ответственный:                    | Удовлетворена<br>Принята на рассиотрание   |          |
| Время явки в ОУ для зачисления с: | Ожидает рассмотрения                       |          |
| по:                               | Требуется личная явка после комплектования |          |
| Год поступления:*                 | Зачислена в очередь<br>2013                | 1        |
| Дата подачи заявления:            | 04.02.2013 22:34                           | ] .      |
| Комментарии:                      |                                            | Í.       |
|                                   |                                            |          |
|                                   |                                            |          |
|                                   |                                            |          |
|                                   |                                            |          |
|                                   |                                            |          |
|                                   |                                            |          |
|                                   |                                            |          |
|                                   |                                            |          |
|                                   |                                            | Ок Отмен |

Заявление, зачисленное в очередь, может иметь статус «Удовлетворена», «Отклонена» либо «Требуется личная явка». Заявление, которому был присвоен статус «Требуется личная явка», удовлетворяется либо отклоняется.

#### 3. Функционал заявителя

### 3.1. Поиск учреждения

Переход на страницу поиска учреждений производится с главной страницы сайта либо из личного кабинета пользователя.

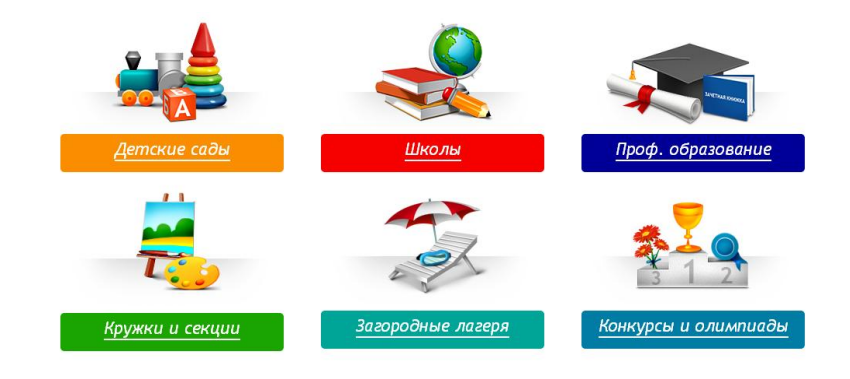

На странице поиска учреждения перечислены справа в таблице.

Поиск учреждения по названию осуществляется с помощью строки поиска, которая находится над таблицей учреждений.

Одна страница таблицы содержит максимум 10 записей. При количестве учреждений больше десяти, внизу таблицы появляется переход на следующую страницу.

|                                                |       | Найти                                 |
|------------------------------------------------|-------|---------------------------------------|
| Сортировать по                                 |       | <u>.</u>                              |
| Наименование                                   | Номер | Адрес                                 |
| МБДОУ д/с№1                                    | 1     | г. Белгород, ул<br>Преображенска      |
| МАДОУ детский сад общеразвивающего<br>вида №2  | 2     | г. Белгород,<br>Белгородский<br>пр-кт |
| МБДОУ детский сад № 3                          | 3     | г. Белгород, ул<br>Крылова            |
| МБДОУ детский сад №4                           | 4     | г. Белгород, ул<br>Локомотивная       |
| МБДОУ детский сад комбинированного<br>вида №5  | 5     | г. Белгород, ул<br>Широкая            |
| МБДОУ детский сад комбинированного<br>вида № 6 | 6     | г. Белгород, б-<br>р. Народный        |
| МБДОУ д/с№8                                    | 8     | г. Белгород, ул<br>Октябрьская        |
| МБДОУ д/с№10 "Земский"                         | 10    | г. Белгород, ул<br>Некрасова          |
| МБДОУ детский сад № 11                         | 11    | г. Белгород, ул<br>Некрасова          |
| МБДОУ д/с№12                                   | 12    | г. Белгород, б-<br>р. Народный        |

Список образовательных учреждений:

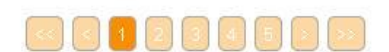

После того, как нужное учреждение найдено, перейти к нему можно кликнув по наименованию учреждения в таблице.

#### 3.2. Просмотр страницы учреждения

После перехода на страницу учреждения пользователь видит главную фотографию

учреждения, основную информацию о нем, контактные данные, кнопку подачи заявки, а также несколько разделов с дополнительной информацией внизу экрана (по умолчанию они свернуты).

| Коррания и становии и становии и станови и станови и станови и станови и станови и станови и станови и с |                      |
|----------------------------------------------------------------------------------------------------|----------------------|
| кадровое обеспечение : по штатному расписанию                                                                                                    | Раскрыть все вкладки |

| Раскрыты                 |               |  |
|--------------------------|---------------|--|
| стративный персонал Разв | ернуть        |  |
| ты Раза                  | <u>ернуть</u> |  |
| 1100                     | <u>Разв</u>   |  |

На странице каждого учреждения под основной фотографией доступна ссылка «Задать вопрос». Введенный вопрос будет отправлен в данное ОУ ответственному за переписку.

| Кому:                |           |         |
|----------------------|-----------|---------|
| МБДОУ детский сад №4 |           |         |
| Тема:                |           |         |
|                      |           |         |
| Текст:               |           |         |
| Вдравствуйте!        |           |         |
|                      |           |         |
|                      |           |         |
|                      |           |         |
|                      |           |         |
|                      |           |         |
|                      |           |         |
|                      |           |         |
|                      |           |         |
|                      |           |         |
|                      |           |         |
|                      |           |         |
|                      | Отправить | Закрыть |

#### 3.3. Подача заявления

Для подачи заявления в учреждение на странице учреждения нужно нажать кнопку

«Подать заявление». Подача заявления осуществляется в несколько шагов.

Шаг 1. Выбор типа и участника заявления

Подача заявления

Шаг 1. Выбор типа и участника заявления Шаг 2. Выбор учреждения/конкурса Шаг 3. Ввод необходимых данных

| Заявление в    | Дошкольное образовательное учреждение |   |
|----------------|---------------------------------------|---|
| Тип заявления: | Зачисление                            | • |
| Ребёнок        | Сергеев Иван Степанович (02.05.2011)  | • |
|                | Добавить ребёнка                      |   |
|                | Перейти в личный кабинет              |   |
|                | Шаг 1 из 3 Следующий шаг              |   |

Если ребенок в личном кабинете не добавлен, следует нажать кнопку «Добавить ребенка». Система предложит заполнить форму с необходимыми данными. Либо пользователь может перейти в личный кабинет, щелкнув по соответствующей форме, и добавить ребенка там. После того как выбран необходимый тип заявления и ребенок, нажимаем «Следующий шаг».

| Шаг 2. Выбор учреждения                                 |                                                          |
|---------------------------------------------------------|----------------------------------------------------------|
| Подача заявления                                        |                                                          |
| Шаг 1. Выбор типа и участника заявления Шаг 2. Выбор уч | <b>реждения/конкурса</b> Шаг 3. Ввод необходимых данных  |
|                                                         | M5ЛОV потечий соп № 4 "Росилён" 🌛 Измонить 🖤 Уброть      |
| предпозгительные детские сады.                          |                                                          |
|                                                         | МАДОУ детский сад № 47 Лесовичок ! Изменить<br>💥 Удалить |
|                                                         | Добавить                                                 |
| Предпочтительный микрорайон:                            | Не выбран 💌                                              |

При выборе микрорайона заявление будет отображаться в очереди каждого детского сада в этом микрорайоне.

| Предыдущий шаг | Шаг 2 из 3 | Следующий шаг |
|----------------|------------|---------------|
|----------------|------------|---------------|

Этот шаг доступен при подаче заявления в ДОУ и только в том случае, если в административном регламенте выбранного региона/муниципалитета не прописано иное. Данный функционал доступен в случае, если заявки на поступления обрабатываются централизованно на уровне муниципалитета. Если дошкольные образовательные учреждения самостоятельно обрабатывают свои заявки, то для подачи заявок в несколько садов необходимо повторить процедуру подачи заявления в каждое отдельное учреждение.

Выбрать предпочтительные детские сады можно при помощи кнопки «Добавить».

аналогии выбором предпочтительного детского По С сада можно выбрать «Предпочтительный микрорайон». При выборе микрорайона заявление будет числится в очереди в детские сады указанного микрорайона. После того как выбраны предпочтительные детские сады, нажать кнопку «Следующий шаг».

Шаг 3. Ввод необходимых данных

На этом шаге заполняются данные, необходимые для уточнения заявления.

#### Пример, подача заявления в детский сад:

#### Подача заявления

Шаг 1. Выбор типа и участника заявления Шаг 2. Выбор учреждения/конкурса Шаг 3. Ввод не обходимых данных

| Льгота:                                        | Выберите льготы                                                                                                    |
|------------------------------------------------|----------------------------------------------------------------------------------------------------|
| Потребность по здоровью:                       | Никакой                                                                                                    |
| Год поступления:*                              |                                                                                                    |
| Отец ребёнка (не обяз.)                        | Начните вводить фио                                                                                                    |
| Документы для заявки:                          | Выбрать файлы Файл не выбран                                                                                                    |
| Место работы                                   | Если вы не работаете, оставьте поля пустыми.<br>Начните вводить текст                                                                                                    |
| Должность                                      | Начните вводить текст                                                                                                    |
| Ваш домашний адрес:*                           |                                                                                                    |
| ОЛУ:<br>я<br>эстника заявления Шаг 2. Ввод нес | <u>учреждения</u> , свидетельством об аккредитации, лицензией н<br>право ведения образовательной деятельности, основными<br>образовательными программами<br>Создать заявление |
| Класс                                          | : [1                                                                                                    |
| Тип класса                                     | : Общеобразовательный                                                                                                    |
| Форма обучения                                 | : заочная                                                                                                    |
| Изучаемые языки                                | Выберите языки                                                                                                    |
| Углубленные предметы                           | Выберите предметы                                                                                                    |
| Orau patiánya (na atao i                       | Обучаются родственники в данном учреждении                                                                                                    |

### Подача заявления в ш

#### Подача заявле

Шаг 1. Выбор типа

| Matt.                   | 1                                                                                                    |
|-------------------------|----------------------------------------------------------------------------------------------------|
| Тип класса:             | Общеобразовательный                                                                                                    |
| Форма обучения:         | заочная                                                                                                    |
| Изучаемые языки:        | Выберите языки                                                                                                    |
| Углубленные предметы:   | Выберите предметы                                                                                                    |
|                         | 🛛 Обучаются родственники в данном учреждении                                                                                                    |
| Отец ребёнка (не обяз.) | Начните вводить фио                                                                                                    |
| Документы для заявки:   | Выбрать файлы Файл не выбран                                                                                                    |
|                         | Если вы не работаете, оставьте поля пустыми.                                                                                                    |
| место работы            | Начните вводить текст                                                                                                    |
| Должность               | Начните вводить текст                                                                                                    |
| Ваш домашний адрес:*    |                                                                                                    |
|                         | * Добавьте свидетельство о рождении ребёнка Добавить                                                                                                    |
|                         | 🗖 Оповещать об изменениях заявки по E-mail                                                                                                    |
|                         | П Я ознакомлена с Уставом <u>общеобразовательного</u>                                                                                                    |
|                         | <u>учреждения</u> , свидетельством об аккредитации, лицензией н<br>право ведения образовательной деятельности, основными<br>образовательными программами |
|                         | Создать заявление                                                                                                    |

После этого следует нажать кнопку «Создать заявление». Система выдаст пользователю форму для подтверждения внесенных данных.

|                                    |                                                             | × |
|------------------------------------|-------------------------------------------------------------|---|
| Тип заявления:                     | Зачисление                                                  | - |
| На кого заявление:                 | Северов Нестор Петрович (05.06.2012)                        |   |
| Мать:                              |                                                             |   |
| Отец:                              |                                                             |   |
| Место проживания ребёнка:          | Белгородская обл., Старооскольский р-н., г. Старый<br>Оскол |   |
| Место прописки ребёнка:            | Белгородская обл., Старооскольский р-н., г. Старый<br>Оскол |   |
| Предпочтительные сады:             | МДОУ "Мишелевский детский сад № 15"                         |   |
| Оповещать об изменения× по E-mail: | Да                                                          |   |
| Льгота:                            |                                                             |   |
| Потребность по здоровью:           | Никакой                                                     |   |
| Год поступления:                   | 2014                                                        | - |
|                                    | Подтверждаю Отмена                                          |   |

После подтверждения формы заявка отправляется в ОУ. В личном кабинете пользователя она появляется во вкладке «Заявления».

Информация об изменении статуса заявления появляется в личном кабинете пользователя. Оповещения об изменении статуса заявки приходит на внутреннюю почту пользователя, а так же на электронную почту указанную при регистрации, но только в том случае, если при подаче заявления была выбрана функция «Оповещать об изменениях заявки по e-mail» на последнем шаге формирования заявления.

Из личного кабинета также доступны функции редактирования и вывода заявки на печать.

#### 3.4. Контроль за очередью

Отслеживать позицию заявления можно зайдя на страницу учреждения, в которое было подано заявление, и нажать ссылку «*Общественный контроль за очередями*». Далее в окне поиска ввести номер заявления, после чего отобразится позиция в очереди.

Номер заявления можно узнать в личном кабинете во вкладке «Заявления».

Если в списке очереди заявление отсутствует, необходимо воспользоваться функционалом «Показать исключенные из очереди». При нажатии кнопки «Показать исключенные из очереди» в таблице очереди так же будут отражены заявления, которые имеют статус «Удовлетворена» или «Отклонена».

|            |              |                     |                  |                      | Поиск:           | Q    |
|------------|--------------|---------------------|------------------|----------------------|------------------|------|
| Позиция    | N₂           | Состояние в очереди | Дата             | Тип подачи           | Код Льготы       | Год  |
| 1          | 130183       | Зачислена в очередь | 27.09.2011 12:00 | Импортирована        | BP               | 2013 |
| 2          | 130217       | Зачислена в очередь | 01.11.2011 12:00 | Импортирована        | BP               | 2013 |
| 3          | 120461       | Зачислена в очередь | 30.03.2011 12:00 | Импортирована        | ПФ               | 2012 |
| 4          | 130061       | Зачислена в очередь | 17.05.2011 12:00 | Импортирована        | ПФ               | 2013 |
| 5          | 130170       | Зачислена в очередь | 20.09.2011 12:00 | Импортирована        | ПФ               | 2013 |
| 6          | 130214       | Зачислена в очередь | 01.11.2011 12:00 | Импортирована        | ПФ               | 2013 |
| 7          | 121807       | Зачислена в очередь | 15.05.2012 16:01 | Импортирована        | ПФ               | 2013 |
| 8          | 121949       | Зачислена в очередь | 05.07.2012 16:15 | Импортирована        | ПФ               | 2013 |
| 9          | 122271       | Зачислена в очередь | 08.11.2012 16:25 | Подана ответственным | ПФ               | 2013 |
| 10         | 110072       | Зачислена в очередь | 19.05.2009 12:00 | Импортирована        | -                | 2011 |
|            |              |                     |                  | Записи с 1 до 1      | 0 из 169 записей |      |
| _          |              |                     | << < 1 2 3 4 5   |                      |                  |      |
| Показать и | сключенные и | зочереди            |                  |                      |                  |      |